## WIN10 更新導致讀卡機或發票機忽然不能用之解決辦法

1. 對本機滑鼠右鍵->管理

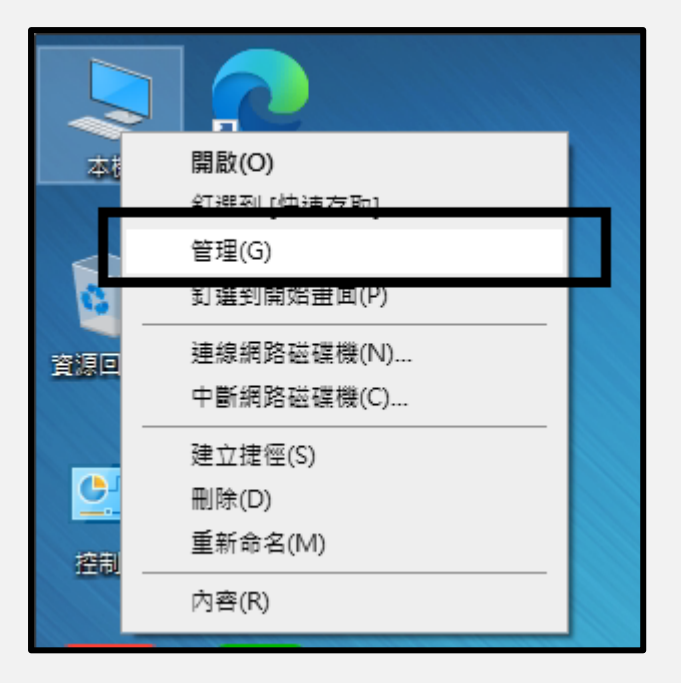

2. 滑鼠點選[裝置管理員]->展開[連接埠(COM 和 LPT)]

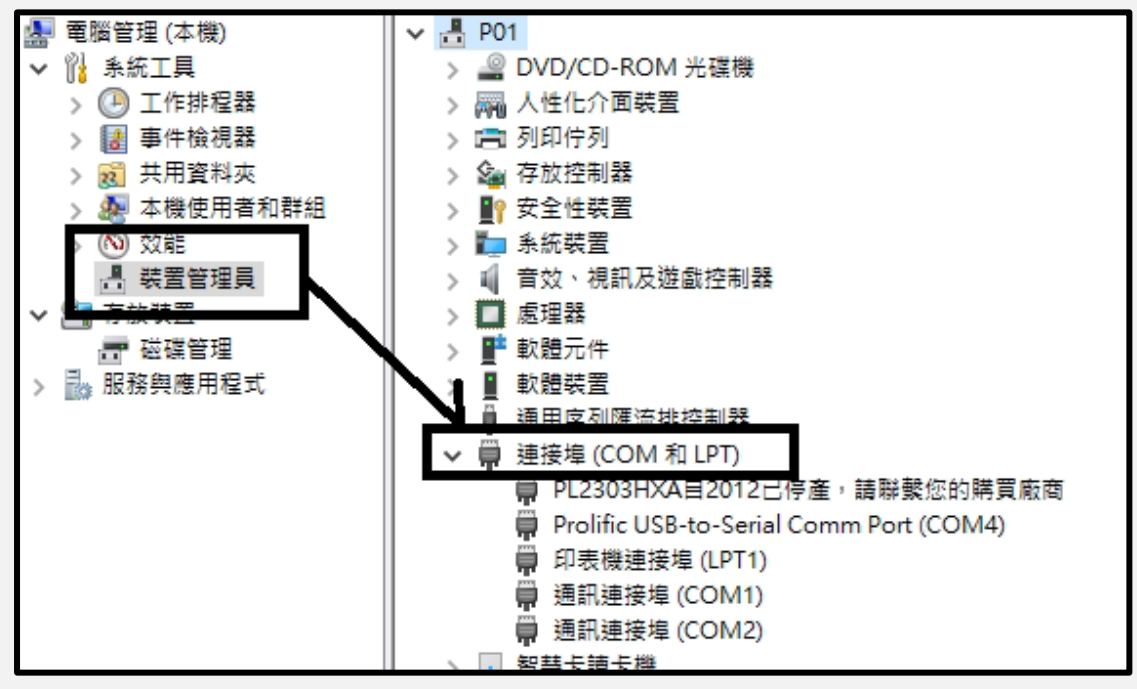

3. 此時會發現它變成了[PL2303HXA 自 2012 已停產]等字樣,滑鼠對他點選右鍵->選擇[更新驅動程式]

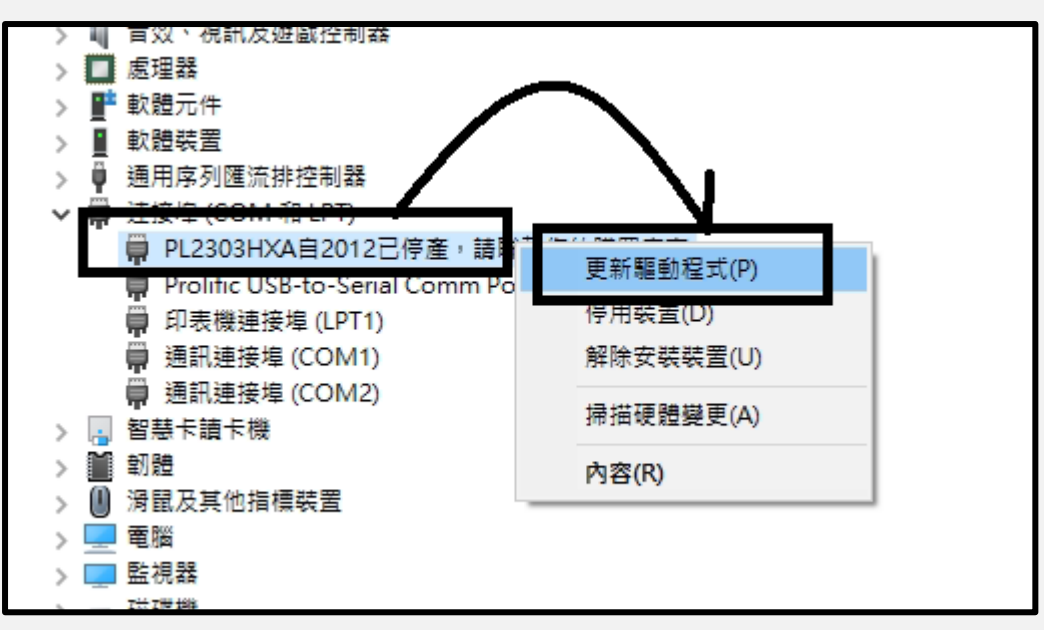

4. 選擇[瀏覽電腦上的驅動程式]

|   |                                                         | ×  |
|---|---------------------------------------------------------|----|
| ~ | ▋ 更新驅動程式 - PL2303HXA自2012已停產,請聯繫您的購買廠商                  |    |
|   | 您要如何搜尋驅動程式?                                             |    |
|   | → 自動搜尋驅動程式<br>Windows 會在您的電腦中搜尋最佳可用的驅動程式,並安裝到您的裝置上。(&S) |    |
|   | → 瀏覽電腦上的驅動程式<br>手動尋找並安裝驅動程式 (&R)。                       |    |
|   |                                                         | •  |
|   |                                                         | 取消 |

5. 選擇[讓我從電腦上的可用驅動程式清單中挑選]->下一步

|   |                                                                     | $\times$ |
|---|---------------------------------------------------------------------|----------|
| ÷ | ▋ 更新驅動程式 - PL2303HXA自2012已停產,請聯繫您的購買廠商                              |          |
|   | 在您的電腦上瀏覽驅動程式                                                        |          |
|   | 在此位置搜尋驅動程式:                                                         |          |
|   | C:\Users\user\Documents ~ 瀏覽(R)                                     |          |
|   | ☑ 包含子資料夾(1)                                                         |          |
|   |                                                                     |          |
|   |                                                                     |          |
| Г |                                                                     |          |
|   | ▶ 讓我從齊腦上的可田驅動程式清單山挑纓(1)                                             |          |
|   | 一, 展现加定电加固工的与力加速重加生产加速(C)<br>此清單將會顯示與裝置相容的可用驅動程式,以及與裝置屬於同類別的所有驅動程式。 |          |
|   |                                                                     |          |
|   |                                                                     |          |
|   |                                                                     |          |
|   |                                                                     |          |
|   | 下一步(N) 取涉                                                           | á        |

6. 選擇 2009/11/19 的驅動->下一步

(如果沒有顯示 2009/11/19 的驅動, <u>請點此下載[USB 轉 COMPORT]驅動</u>,安裝完後再重頭跑一遍)

|                                                                          | $\times$ |
|--------------------------------------------------------------------------|----------|
| ← 📲 更新驅動程式 - PL2303HXA自2012已停產,請聯繫您的購買廠商                                 |          |
| 選取您要為這個硬體安裝的裝置驅動程式                                                       |          |
| 請選擇您的硬體裝置製造商和機型,然後按 [下一步]。如果您想從磁片安裝其他驅動程式,請<br>按 [從磁片安裝]。                |          |
|                                                                          |          |
| ☑ 顯示相容硬體(C)                                                              |          |
| 型55<br>IIII Prolific USB-to-Serial Comm Port 版本: 3.3.10.140 [2009/11/19] |          |
|                                                                          |          |
|                                                                          |          |
| 📮 驅動程式已數位簽章。 從磁片安裝(H)                                                    |          |
| 告訴我為什麼驅動程式簽章很重要                                                          |          |
| 下一步(N) 取消                                                                |          |

7. 設定完成。你會發現原本的錯誤訊息變回了正確的 COMPORT, 到此即可繼續正常使用。

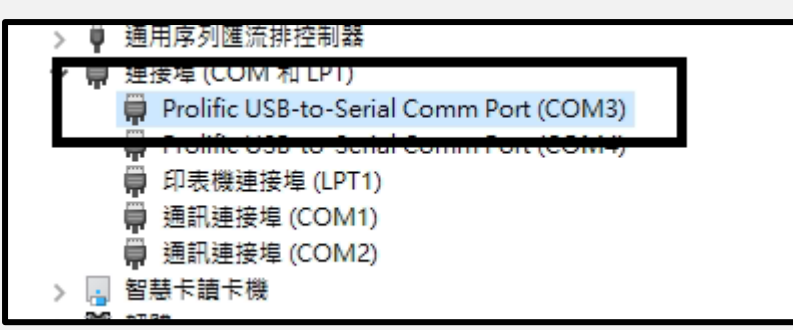